# Instructions for registration to Tutorial 5G-Xcast

## **CREATE A CFP ACCOUNT**

You will be required to log in on the CFP (Lifelong Learning Center).

Note that, if you already have a CFP account, go to the next step, log in and start the registration.

1. Click on the left option "Create your CFP account", read the steps and click Next.

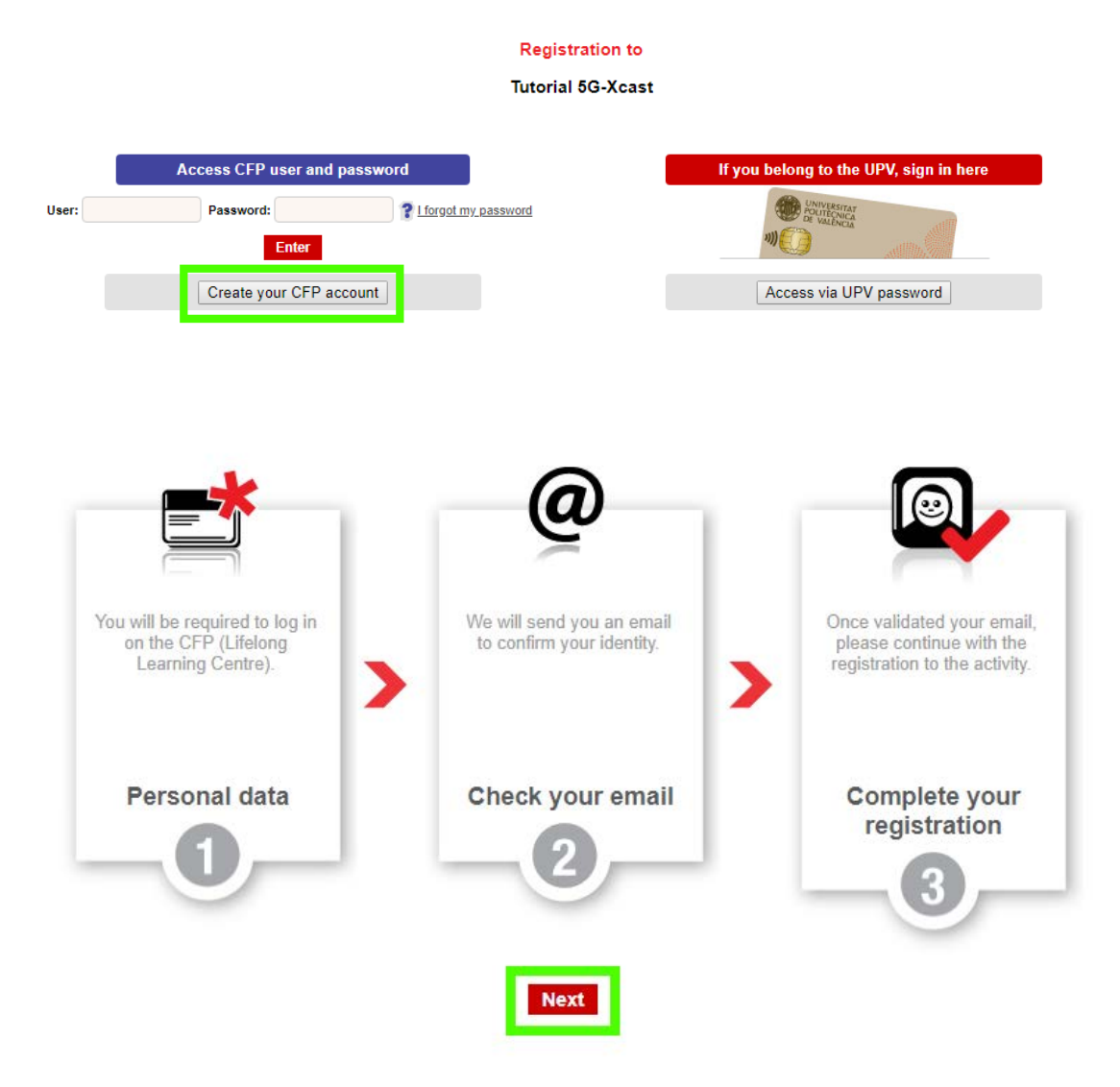

2. Input your personal details:

- Email address
- Email address confirmation
- Login (username)
- ID number type: DNI (Spain), NIE (Spain), passport or identity card (other countries)
- ID number

- First name
- Family name

| CFP | personal | l data |
|-----|----------|--------|
|-----|----------|--------|

| After this process, you can m<br>and apply for other activities the | anage your registration through our intranet, you can also make the payments, downloading the certification<br>hat could be suit your interest. |
|---------------------------------------------------------------------|----------------------------------------------------------------------------------------------------|
| ersonal details                                                     |                                                                                                    |
| E-mail address: *                                                   |                                                                                                    |
| Confirm your e-mail: *                                              |                                                                                                    |
| login: *                                                            |                                                                                                    |
| Id number type: *                                                   | $^{igodol }$ DNI (Spain) $^{igodol }$ Passport Number $^{igodol }$ Identity Card Number (other country) $^{igodol }$ NIE (Spain)                |
| Identity card number: *                                             |                                                                                                    |
| First name: *                                                       |                                                                                                    |
| Family name: *                                                      |                                                                                                    |
|                                                                     | Send                                                                                                    |

2. We will send you an email to confirm your identity.

3. Once validated your email, please log in and continue with the registration to the activity.

# **START**

To begin with the registration, read the information that appears on the screen and then click "Next".

| Registration                                                                                                    |
|----------------------------------------------------------------------------------------------------|
| START PERSONAL DATA OTHER DATA CONFIRM                                                                                                    |
| Tutorial 5G-Xcast                                                                                                    |
| Now you are starting the registration process to Tutorial 5G-Xcast .<br>We recommend you to read the data and the conditions of the activity and follow the steps we will indicate.       |
| Basic information: <ul> <li>Status of your registration: Unregistered.</li> <li>Date: 5/06/18.</li> <li>More info: <u>http://www.mcg.upv.es/en/bmsb2018/tutorial-5g-xcast/</u></li> </ul> |
| To complete your registration, remember: <ul> <li>Please follow the steps.</li> </ul>                                                                                                    |
| I am registering someone other than myself and I am authorised to do so .           Next>>                                                                                                |

### **PERSONAL DATA**

Please insert/confirm your personal details:

- Identity card number (National Identity Card or Passport) (\*)
- First name (\*)
- Family name (\*)
- Gender
- Email address (\*)

And contact details:

- Street and number
- City
- Post code
- Country (\*)
- Phone number

Please note that (\*) means mandatory information.

#### Registration

| al 5G-Xcast                        |              |
|------------------------------------|--------------|
|                                    |              |
|                                    |              |
| Please check that personal details | are correct. |
|                                    |              |
|                                    |              |
| Personal details                   |              |
| Identity card number (*):          |              |
| First name (*):                    |              |
| Family name (*):                   |              |
| Gender:                            |              |
| E-mail address (*):                | @            |
| Contact details                    |              |
| Street and number:                 |              |
| City:                              |              |
| Post code:                         |              |
| Country (*):                       | <br>         |
| Talaphana numbar:                  |              |

Next >>

### **OTHER DATA**

Please, on this screen, complete the information specified below:

- University/Institution/company name
- Conference's fee:
  - Registration to the Tutorial(100€) lunch and dinner included
  - o Companion's dinner (35€)
- Will you join the BMSB18 conference?
  - o Yes, I Will
  - No, I will attend only the tutorial
- Comments and special needs(requirements, special diet):

Then, click on the "Next" button to confirm your registration.

### Tutorial 5G-Xcast

| Conference's fee:                                                                                                    |                          |
|----------------------------------------------------------------------------------------------------|--------------------------|
| Registration to the Tutorial (100 €) lunch and dinner included                                                                                         |                          |
| Companion's dinner (35 €)                                                                                                    |                          |
| Will you join the BMSB18 conference?:                                                                                                    |                          |
| ) Yes, I will                                                                                                    |                          |
| No, I will attend only the tutorial                                                                                                    |                          |
| Comments and special needs (requirements, special diet):                                                                                               |                          |
|                                                                                                    | li                       |
| Please check your selection and the final payment amount before continuing. After tha<br>to make any change and you will be guided to make the payment | it, you will not be able |

### CONFIRM

At this point, your registration has been accepted and you should receive an email from the CFP (congresos@cfp.upv.es), such that:

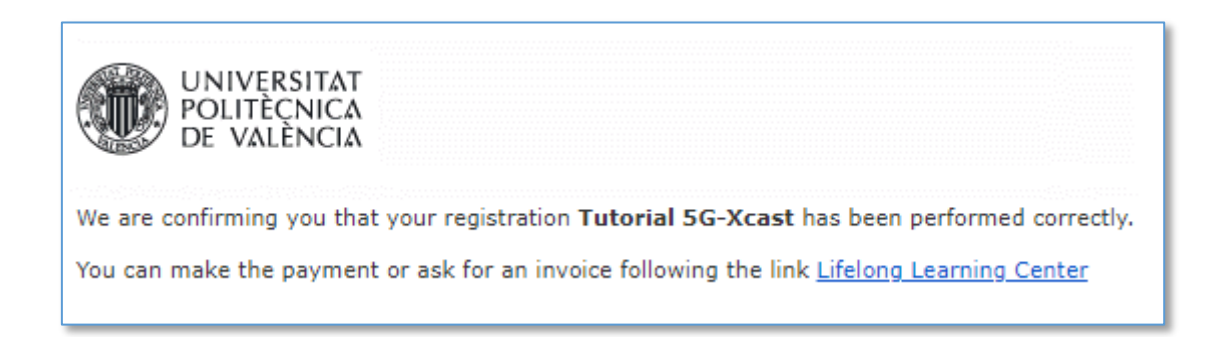

However, your registration has not yet been finalized, please continue the registration process to make the payment, by clicking on "Make the payment".

### Registration

| START                                   | PERSONAL DATA                                      | OTHER DATA                               | CONFIRM                                   |
|-----------------------------------------|----------------------------------------------------|------------------------------------------|-------------------------------------------|
|                                         |                                                    |                                          |                                           |
| Tutorial (                              | 5G-Xcast                                           |                                          |                                           |
|                                         |                                                    |                                          |                                           |
| Than<br>You                             | nk you, your registratio<br>can also check your re | on process is com<br>egistration by acce | nplete.<br>cessing the CFP Intranet.      |
|                                         |                                                    |                                          |                                           |
| Basic info                              | ormation:                                          |                                          |                                           |
|                                         |                                                    |                                          |                                           |
| <ul> <li>State</li> <li>Date</li> </ul> | atus of your registratio                           | n: Pre-registered >                      | >> Accepted.                              |
| • Mo                                    | pre info: http://www.mcg                           | .upv.es/en/bmsb20                        | 018/tutorial-5g-xcast/                    |
|                                         |                                                    |                                          |                                           |
| Your                                    | registration is accept                             | ed, remember:                            |                                           |
|                                         | Starting date: 5/06/18                             | L                                        |                                           |
| •                                       | <ul> <li>You should make you</li> </ul>            | r payment by 22/03                       | 3/18 otherwise you could lose your place. |
|                                         |                                                    |                                          |                                           |
|                                         |                                                    |                                          |                                           |
|                                         |                                                    |                                          |                                           |
|                                         |                                                    |                                          |                                           |
| маке т                                  | ne payment>>                                       |                                          |                                           |

# **MAKE THE PAYMENT**

### Management of my activities

| Tutorial 5G-Xcast                                                                                                    |  |  |
|----------------------------------------------------------------------------------------------------|--|--|
| Basic data Other data Payments                                                                                                    |  |  |
| Amount payable<br>The amount payable is: 100 €                                                                                                    |  |  |
| Available payment options                                                                                                    |  |  |
| B Secure payment                                                                                                    |  |  |
| Other ways of payment Bank receipt payment: Remember to go to the bank to make payment before the expiration date of receipt, taking with you and printed this <u>PDF document</u> .                              |  |  |
| Bank transfer payment: Note that your bank may apply the relevant commission.<br>In order to pay by bank transfer you must:                                                                                       |  |  |
| <ol> <li>Download this transfer payment <u>PDF document</u> and follow the instructions given.</li> <li>Upload your transfer payment receipt from the link below: <u>Upload proof of bank transfer</u></li> </ol> |  |  |
| When we receive your income you will be confirmed by email.                                                                                                    |  |  |
|                                                                                                    |  |  |

Cancel my registration |

To make the payment, you have the possibility to pay by credit card. For this, click on "Pay By the Credit Card" and go to the payment platform.

| Management of my activities                                                                                                    |  |  |  |  |  |
|----------------------------------------------------------------------------------------------------|--|--|--|--|--|
| Tutorial 5G-Xcast                                                                                                    |  |  |  |  |  |
| Basic data Other data Payments                                                                                                    |  |  |  |  |  |
|                                                                                                    |  |  |  |  |  |
| You can proceed to pay by credit card. You must fill in the <b>details of your credit card</b> on the platform of our bank. Your bank may request any additional information, code card key or pin to confirm the payment transaction. The operation will be carried out through a secure server. |  |  |  |  |  |
| GO TO THE PAYMENT PLATFORM                                                                                                    |  |  |  |  |  |
| C Secure payment                                                                                                    |  |  |  |  |  |

If you prefer, you can also pay by bank transfer or by bank receipt payment.

But, if you do not pay at the time of registration, you must do so before the deadline. To do this, enter your CFP account, go to your "Management of your activities" - "Tutorial 5G-Xcast" and click on the payments tab.

In this tab, you can see the details of the payment and make the payment by credit card or upload the proof of bank transfer.

| Management of my activities      |        |        |                     |                                                              |  |  |
|----------------------------------|--------|--------|---------------------|--------------------------------------------------------------|--|--|
| Tutorial 5G-Xcast                |        |        |                     |                                                              |  |  |
| Basic data Other data Payments   |        |        |                     |                                                              |  |  |
| Payment status for this activity |        |        |                     |                                                              |  |  |
| ld (Reg.Num.)                    | Amount | State  | Details             | What can I do?                                               |  |  |
| 670384 (5411R18)                 | 100 €  | Issued | pay before 22/03/18 | Make the payment<br>Upload proof of bank transfer<br>Invoice |  |  |
| Cancel my registration           |        |        |                     |                                                              |  |  |

All the details of your registration will be available in your CFP account, in management of your activities - "Tutorial 5G-Xcast".

For any questions or difficulty about this process, please write to congresos@cfp.upv.es and bmsb2018@iteam.upv.es.